راهنمای ثبت نام در آزمون استخدامی شرکت سیمان زنجان

آدرس سامانه :<u>https://golestan.znu.ac.ir</u>

جهت ورود به سایت برای ثبت نام بر روی گزینه **ورود به سیستم** کلیک نمایید.

نکته : قبل از ثبت نام و تکمیل اطلاعات حتما دفترچه ی راهنمای ثبت نام مطالعه شود.

| دانشگاه زنجان<br>ورود به سیستم<br>محیط آزمایشی<br>بری و گذرواژه ورود را نمایش دهد. | ت ورود به سامانه جهت ثبت<br>بی گزینه <mark>ورود به سیستم</mark><br>کلیک نمایید<br>بد تا سیستم شناسه کار | جهت<br>مع دانشگاهی<br>زمندیها مقررات<br>راستخدام کلیک نمایی  | سیستم جا<br>معرف فنا<br>در این بر روی گزینه متقاضی |
|------------------------------------------------------------------------------------|----------------------------------------------------------------------------------------------------|--------------------------------------------------------------|----------------------------------------------------|
| بنیجان<br>نشگاهی گلستان<br>میکیوها که میکیوها<br>به میکیوها که میکیوها             | دانشگا،<br>سیستم جامع دا<br>شناسه کاربری:<br>گلرواژه:<br>لطفا کد مقابل را وارد نمایید:                  | بر روی گزینه<br><mark>متقاضی استخدام</mark><br>کلیک نمایید . | تنظيرات   متقاضي استغدام                           |

بعد از کلیک بر روی گزینه متقاضی استخدام ، سیستم بصورت پیش فرض شناسه کاربری و گذرواژه را فعال و نمایش می دهد.

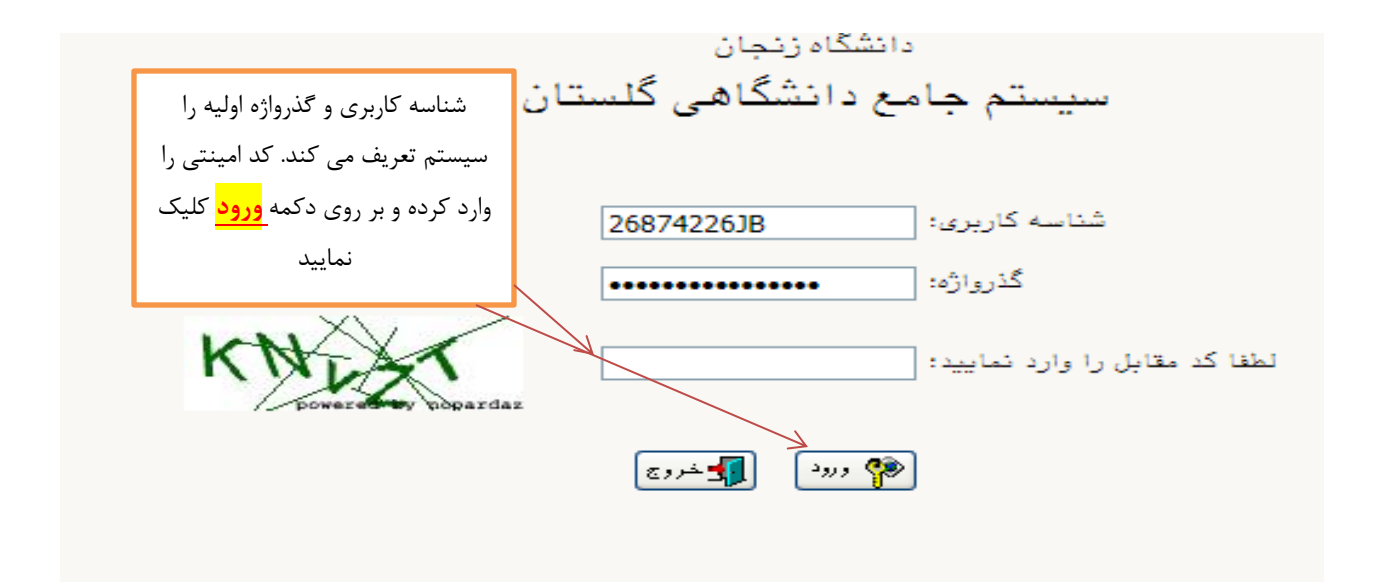

بعد از ورود به صفحه ، از منوی آزمون \_\_\_\_ ثبت نام \_\_\_\_ ثبت مشخصات اولیه داوطلب آزمون وارد صفحه ورود اطلاعات اولیه شوید.

|                               | خريج | کاربر : متقاضی استخدام<br>آزمون |
|-------------------------------|------|---------------------------------|
| ثبت مشخصات اوليه داوطلب آزمون |      | ثبت نام                         |
|                               |      |                                 |
|                               |      |                                 |
|                               |      |                                 |
|                               |      |                                 |
|                               |      |                                 |
|                               |      |                                 |
|                               |      |                                 |

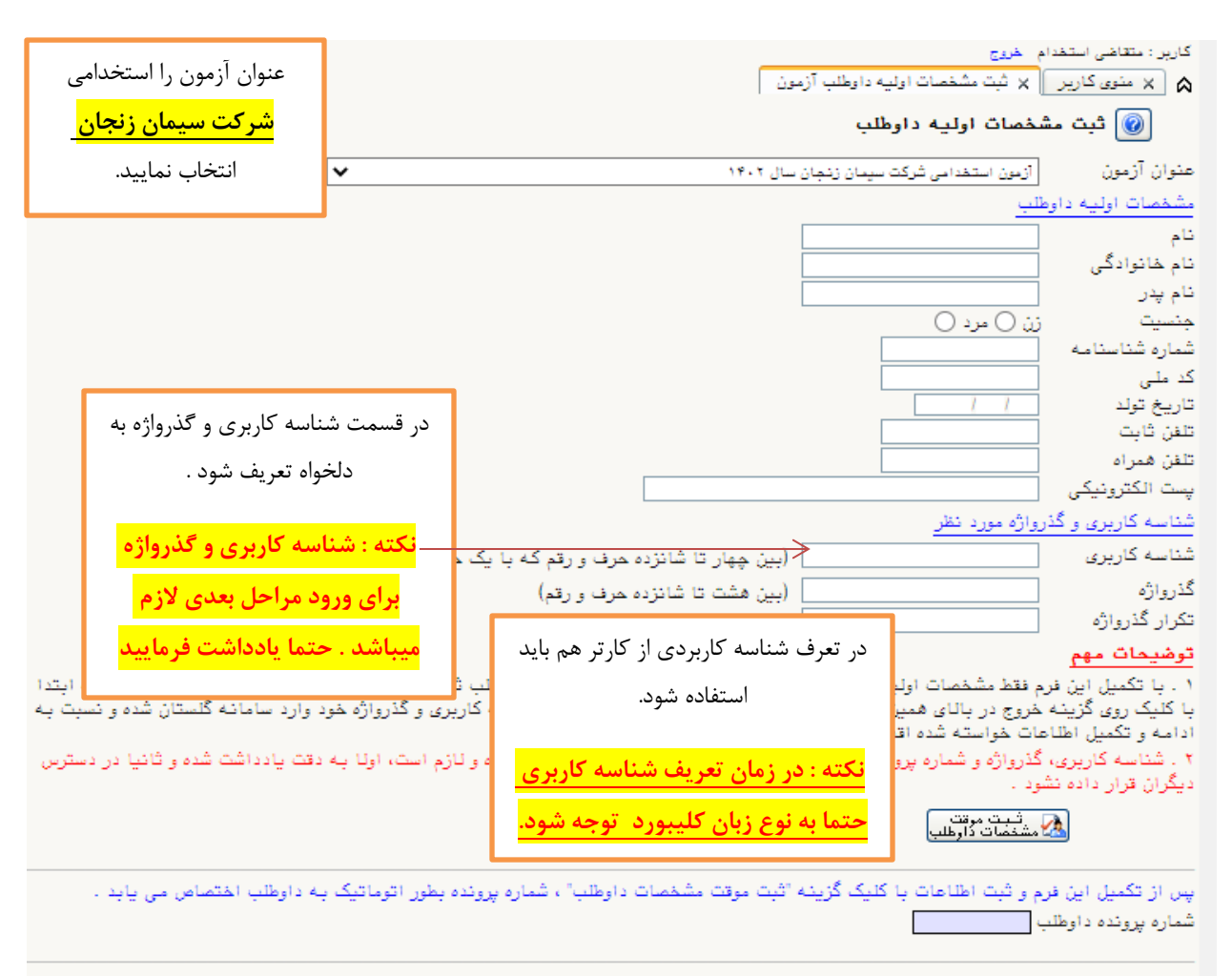

در این قسمت ، مشخصات اولیه داوطلب مورد نظر بصورت دقیق ثبت و تایید شود.

بعد از ثبت دقیق اطلاعات و تعریف شناسه کاربری و گذرواژه جدید ، در انتها بر روی گزینه <mark>ثبت موقت</mark> <mark>مشخصات داوطلب</mark> حتما کلیک کرده تا در <mark>کادر شماره پرونده داوطلب</mark> ، شماره توسط سیستم نمایش داده شود.

در بالای صفحه بر روی گزینه <mark>خروج</mark> کلیک نمایید و از صفحه خارج شده تا مجدد وارد با شناسه کاربری و گذرواژه جدید (توسط داوطلب تعریف شده است ) وارد صفحه ی پرسنلی شوید.

مجدد وارد صفحه گلستان دانشگاه زنجان شده (آدرس سامانه :https://golestan.znu.ac.ir ) برروی گزینه <mark>ورود به سیستم</mark> کلیک نمایید.

در این صفحه شناسه کاربری و گذرواژه ی در قسمت اطلاعات اولیه ثبت شده است را وارد نمایید.

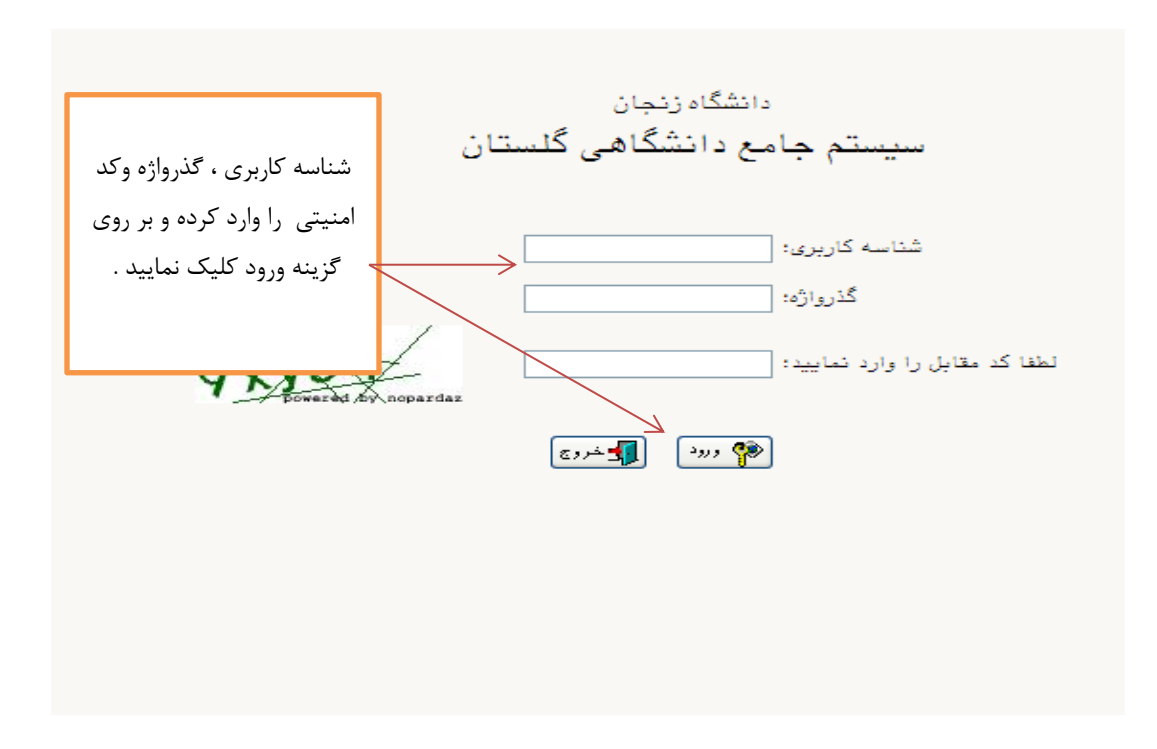

در این صفحه ، از قسمت آزمون \_\_\_ ثبت نام \_\_\_ دانشگاه زنجان \_\_\_ آزمون استخدامی وارد صفحه اطلاعات پرسنلی شوید.

|                                      | کاربر نفروج                  |
|--------------------------------------|------------------------------|
|                                      | ازمون سیستم                  |
| دانشگاه رنجان<br>سایر اطلاعات داوطلب | نبت نام<br>گزارش های آزمون ا |
|                                      |                              |
|                                      |                              |
|                                      |                              |
|                                      |                              |
|                                      |                              |
|                                      |                              |
|                                      |                              |
|                                      |                              |
|                                      |                              |
|                                      |                              |

|                                            |                                                                                    | ید : تریخینی<br>× منوی کاریر × آزمون استخدامی<br>آزمون استخدامی                                         | \$           |
|--------------------------------------------|------------------------------------------------------------------------------------|----------------------------------------------------------------------------------------------------|--------------|
| القنما                                     | ل ۱۴۰۲ [                                                                           | نماره پرونده [<br>منوان آزمون [زمون استفدامی شرکت سیمان زنجان سا<br>اهل استخدام                         | ث<br>د<br>مر |
| راهنیا<br>ر <u>اهنیا</u><br>ر <u>اهنیا</u> | ی <sup>ت</sup><br>جهت ورود به صفحه بر روی گزینه<br><mark>انتخاب</mark> کلیک نمایید | يف عمليات مرحله<br>انتخاب مشخصات داوطلب<br>انتخاب چرداخت الكترونيكي هزينه<br>انتخاب گواهي انجام ثبت نام | -<br>1<br>7  |

بند ۱. مشخصات داوطلب : در این مرحله اطلاعات توسط داوطلب بصورت دقیق ،کامل شود.

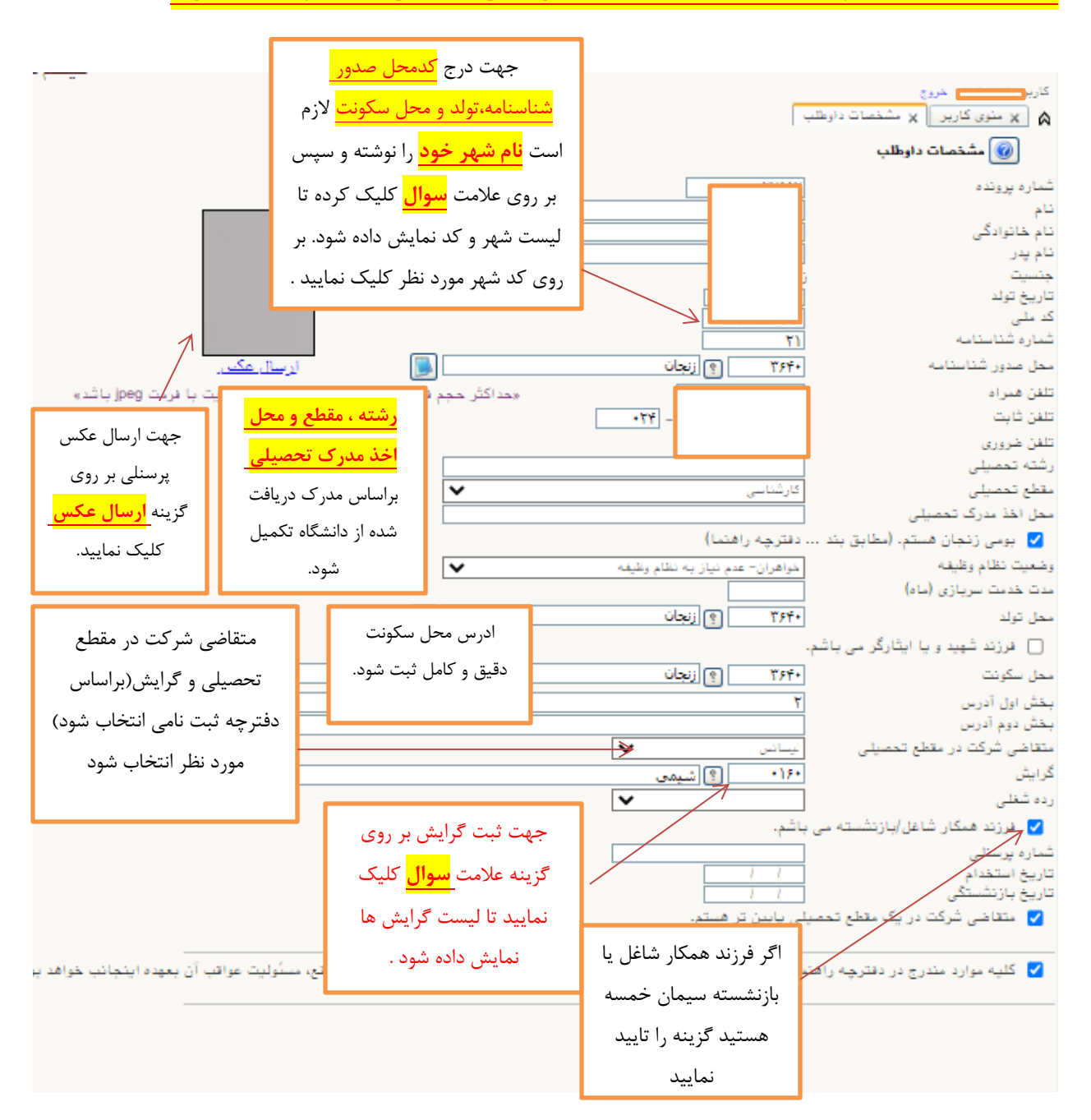

## نکته : قبل از ثبت نام و تکمیل اطلاعات حتما دفترچه ی راهنمای ثبت نام مطالعه شود.

در پایان بعد از ثبت دقیق و کامل تمام اطلاعات درخواست شده ، در انتهای صفحه حتما گزینه تایید تمام اطلاعات را تیک ثبت کنید در غیراین صورت اطلاعات تایید یا ذخیره نمی شود.

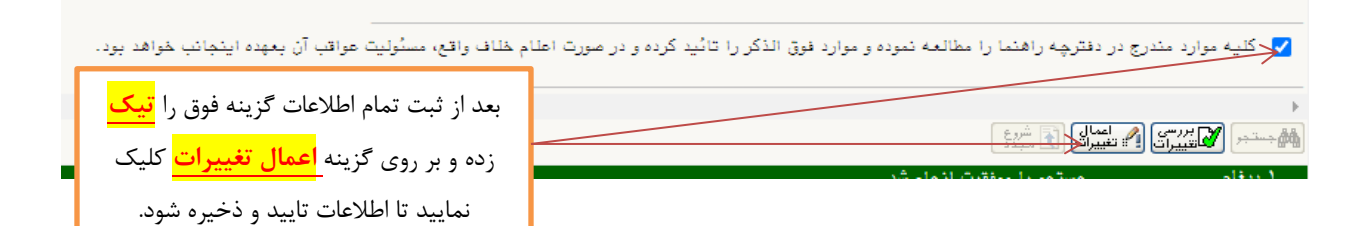

بند ۲ : پرداخت الکترونیکی هزینه

|                                                   |                                                                                | داربر منوی کاربر × آزمون استخدامی<br>کاربر × آزمون استخدامی<br>کارمون استخدامی                    |
|---------------------------------------------------|--------------------------------------------------------------------------------|---------------------------------------------------------------------------------------------------|
|                                                   | 18.1                                                                           | شماره پرونده<br>عنوان آزمون [زمون استفدامی شرکت سیمان زنجان سال ا<br>مراجل استخدام                |
| بت راهندا<br>راهندا<br>راهندا<br>راهندا<br>راهندا | جهت پرداخت الکترونیکی<br>هزینه بر روی گزینه<br><mark>انتخاب</mark> کلیک نمایید | ديف عطيات<br>التفاي مشخصات داوطلب<br>التفاي بوداغت الكترونيكي هزينه<br>التفاي گواهي انجام ثبت نام |

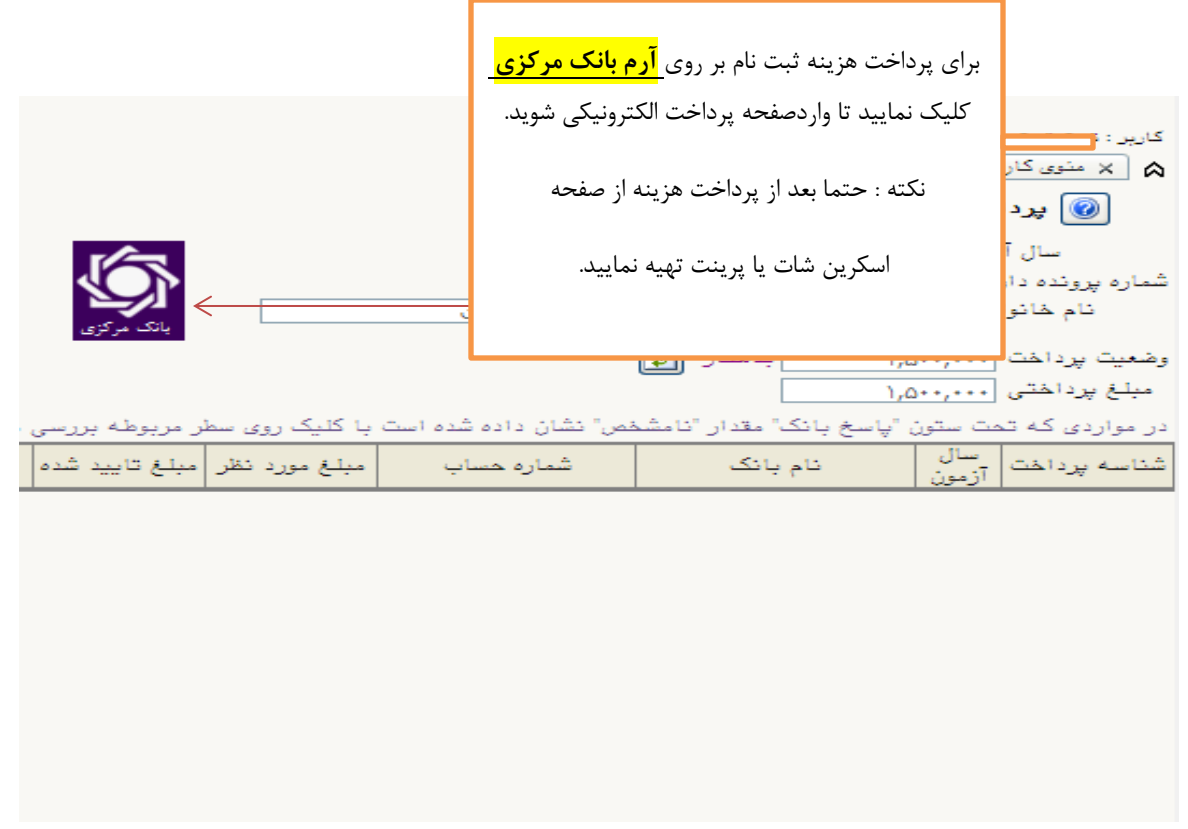

بند ۳: گواهی انجام ثبت نام : بعد از ثبت و تایید مشخصات داوطلب و پرداخت الکترونیکی در این مرحله میتوانید

گواهی انجام ثبت نام را مشاهده نمایید.

|                                |                                 | دارید خروع<br>× منوق کارید × آزمون استخدامی                   |
|--------------------------------|---------------------------------|---------------------------------------------------------------|
| -                              |                                 | الم ازمون استخدامی                                            |
| L                              | ۱۴۰۲,[[                         | معارة پروندة<br>عنوان آزمون آزمون استخدامی شرکت سیمان زنجان م |
| القنما]                        |                                 | مراحل استخدام                                                 |
| وضعيت راهنما                   | بامنا ما قريها شتيم             | ديف عمليات مرهله                                              |
| . شده ر <u>اهنما</u><br>راهنما | جهت مساهده تواهی انجام          | ۱ انتخاب مشخصات داوطلب<br>۱ انتخاب برداخت الکترونیکی هزینه    |
|                                | ثبت نام بر روی گزینه            | ۲ انتخاب گواهرانجام ثبت نام                                   |
|                                | <mark>انتخاب</mark> کلیک نمایید |                                                               |
|                                |                                 |                                                               |
|                                |                                 |                                                               |
|                                |                                 |                                                               |
|                                |                                 |                                                               |
|                                |                                 |                                                               |
|                                |                                 |                                                               |
|                                |                                 |                                                               |
|                                |                                 |                                                               |
|                                |                                 |                                                               |
|                                |                                 |                                                               |
|                                |                                 |                                                               |
|                                |                                 |                                                               |